سياسة الاستخدام لحماية حسابات المدارس الحكومية - الفيس بوك

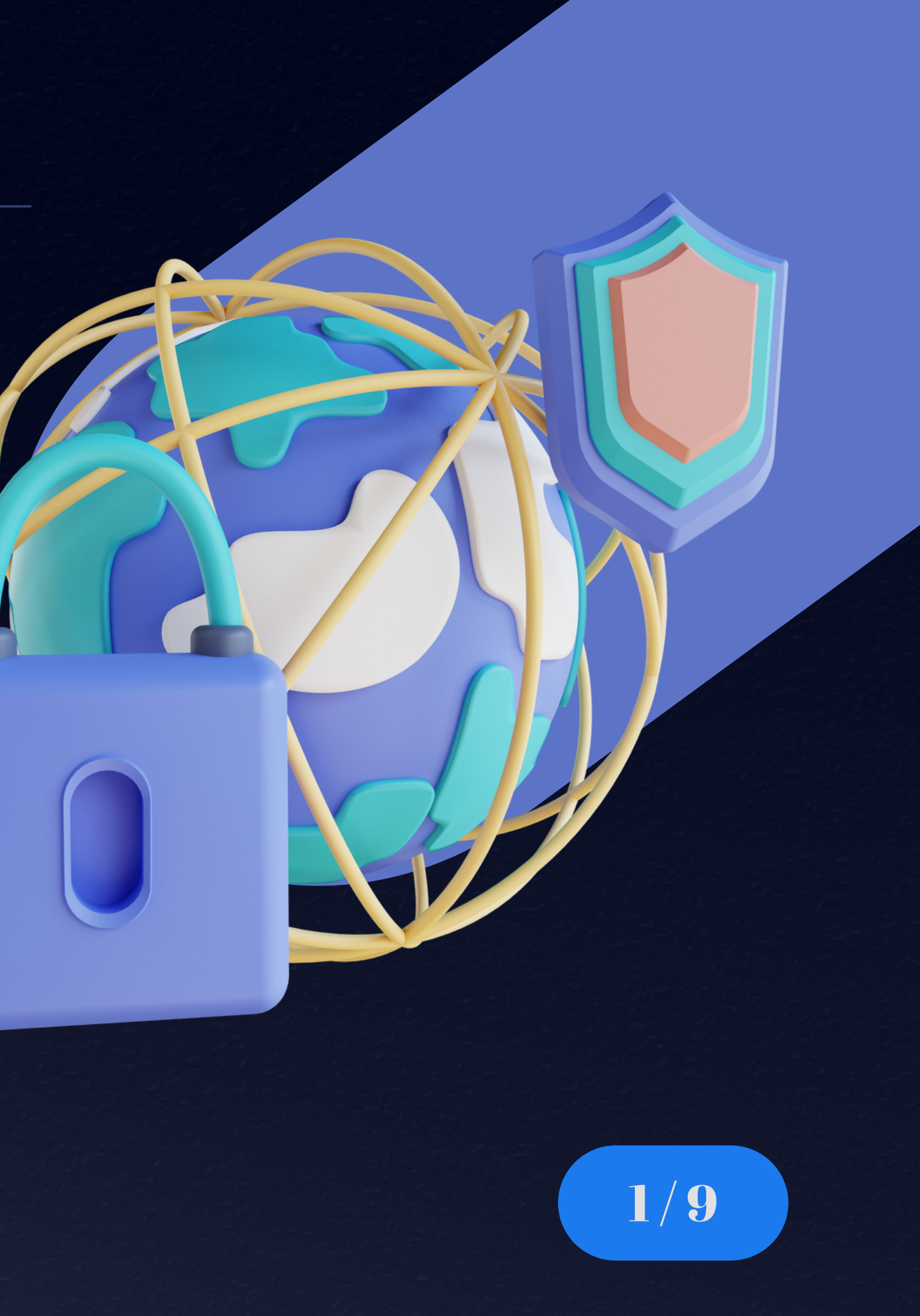

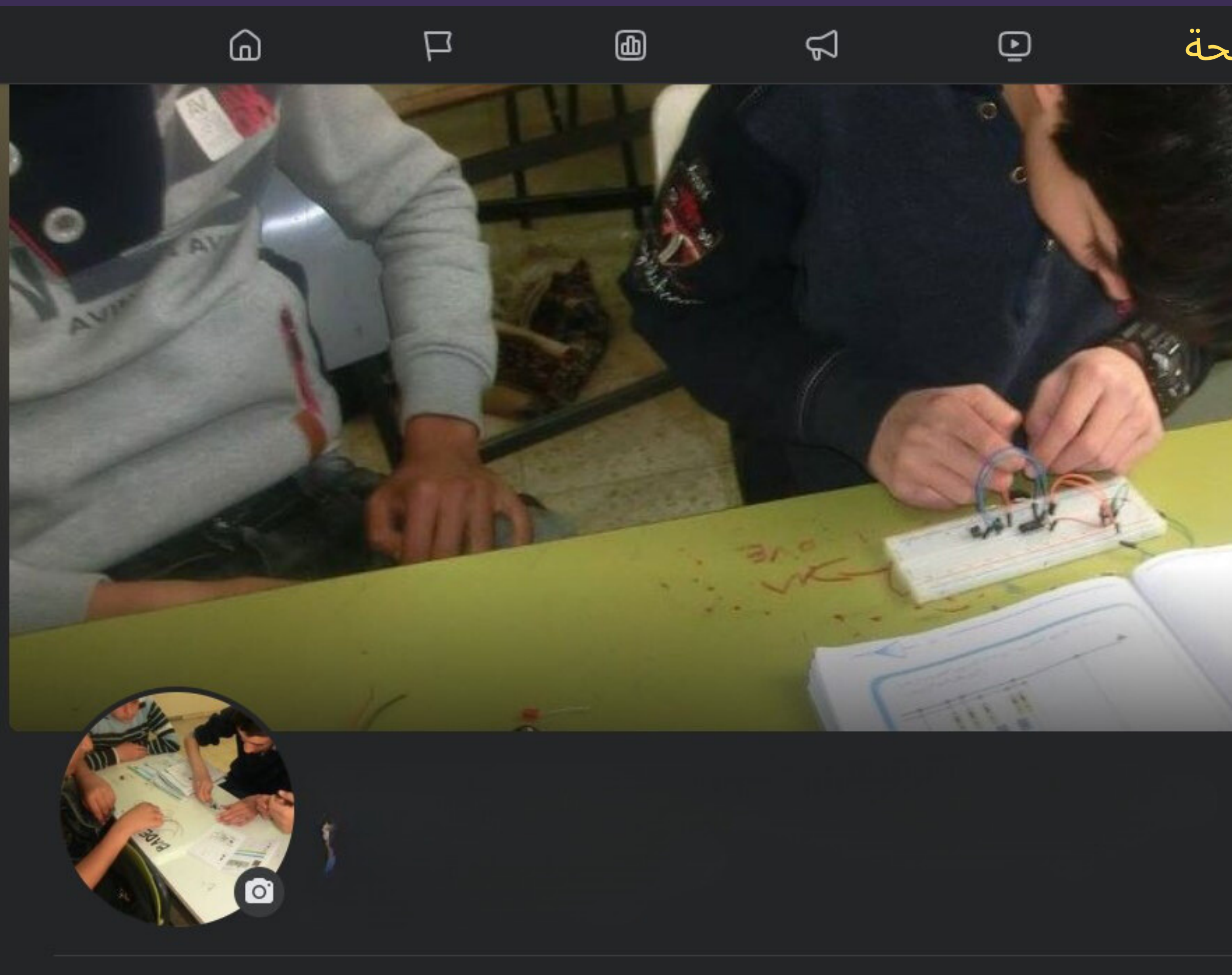

Posts About Mentions Reviews Followers Photos More -

# نضغط على ايقونة الصفحة

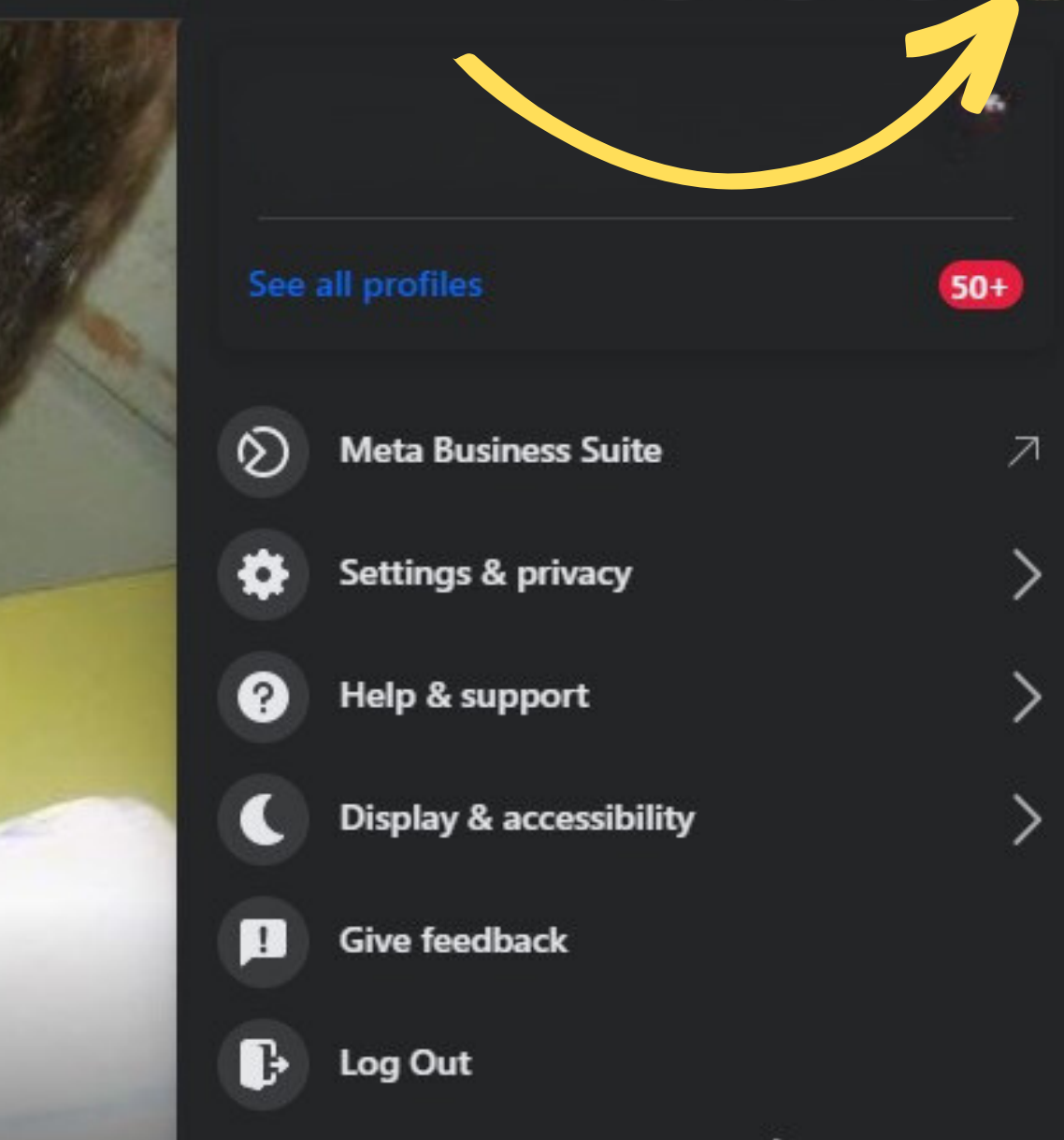

....

~

Privacy · Terms · Advertising · Ad Choices ▷ · Cookies · More · Meta © 2023

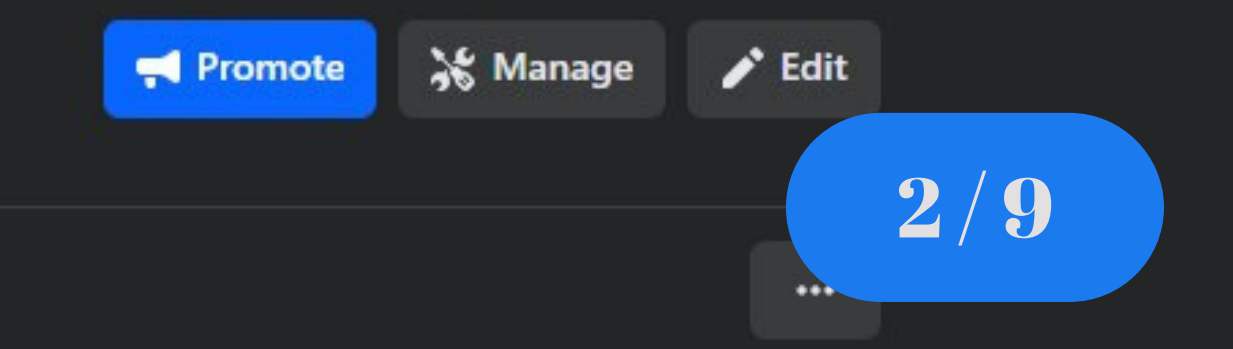

# اختر setting & privacy - الاعدادت والخصوصية 🚽 🚽

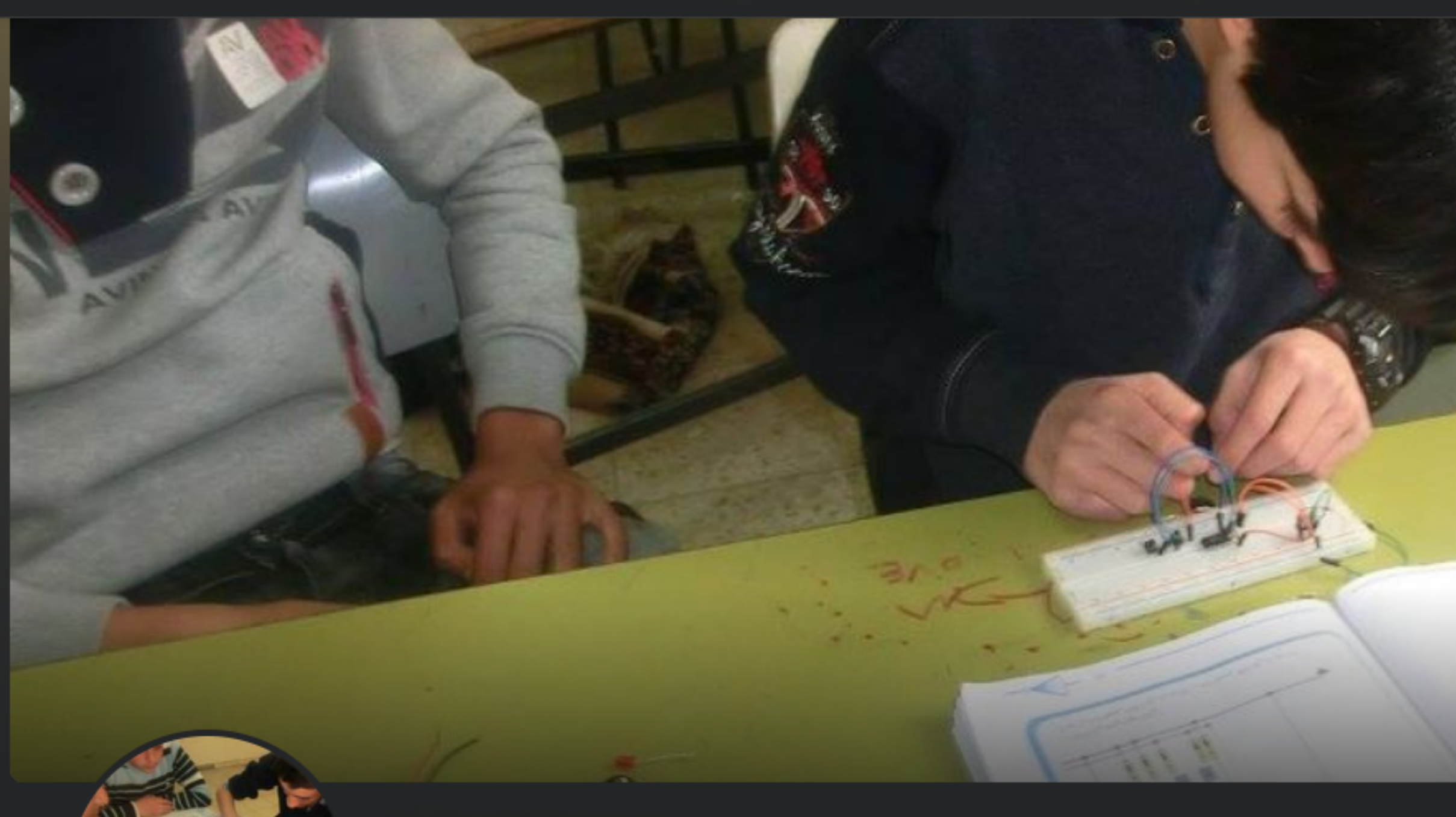

600 likes • 613 followers

O.

Р

۱

Reviews More • About Mentions Followers Photos

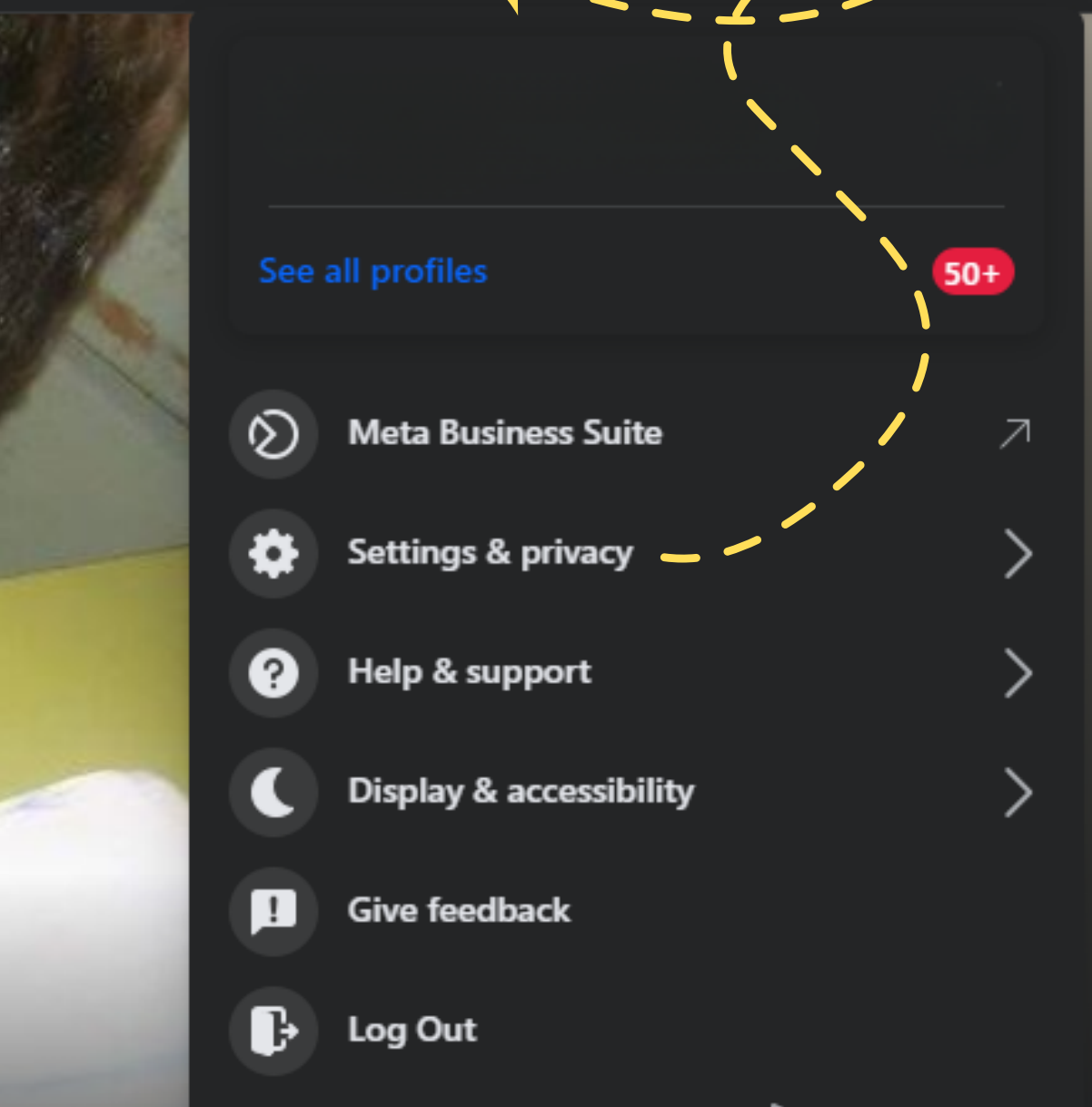

Privacy · Terms · Advertising · Ad Choices 🕞 · Cookies · More · Meta © 2023

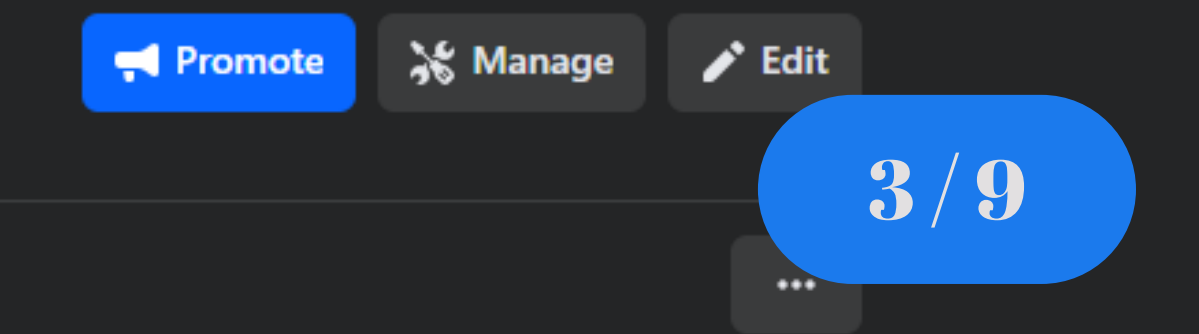

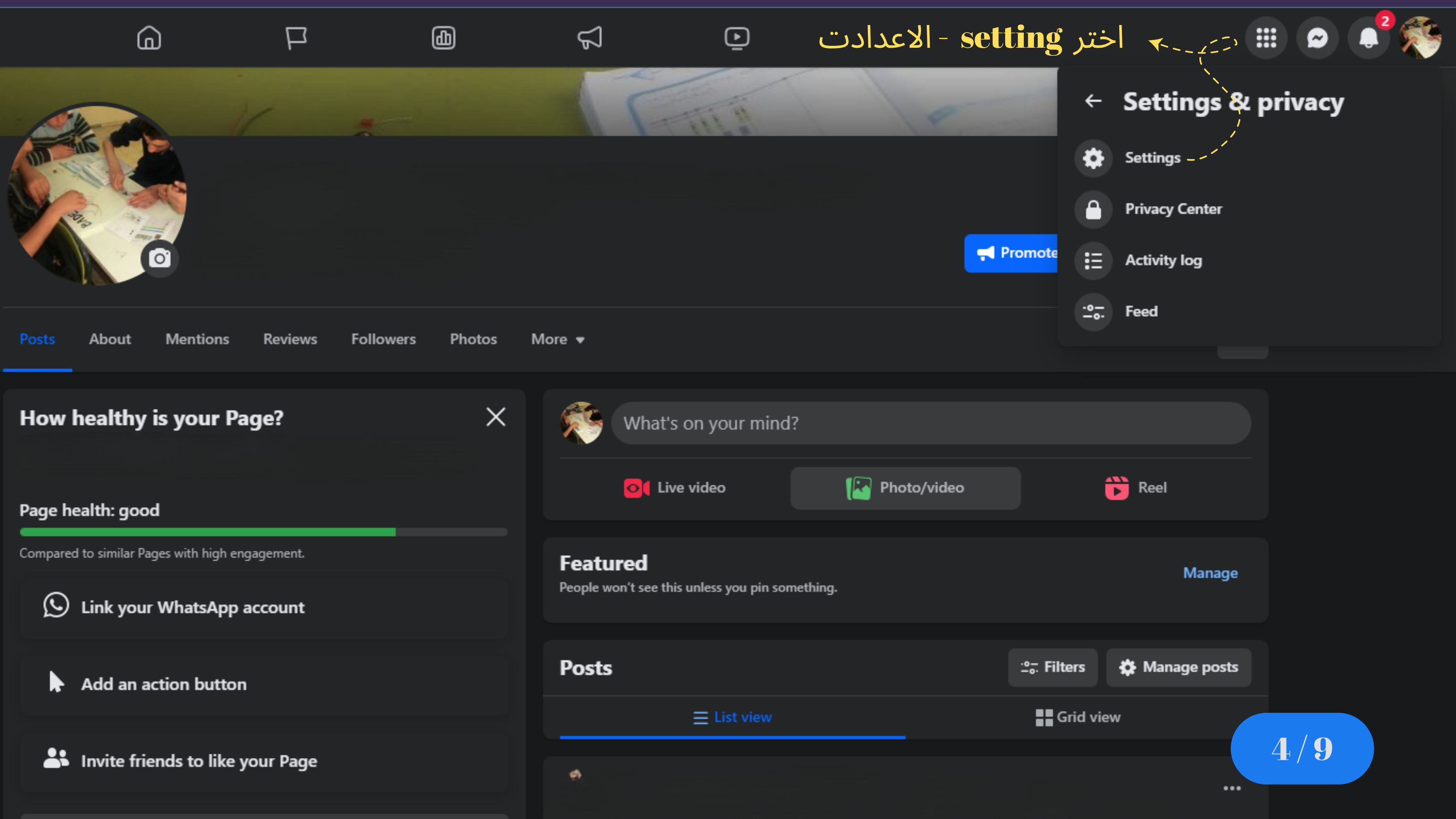

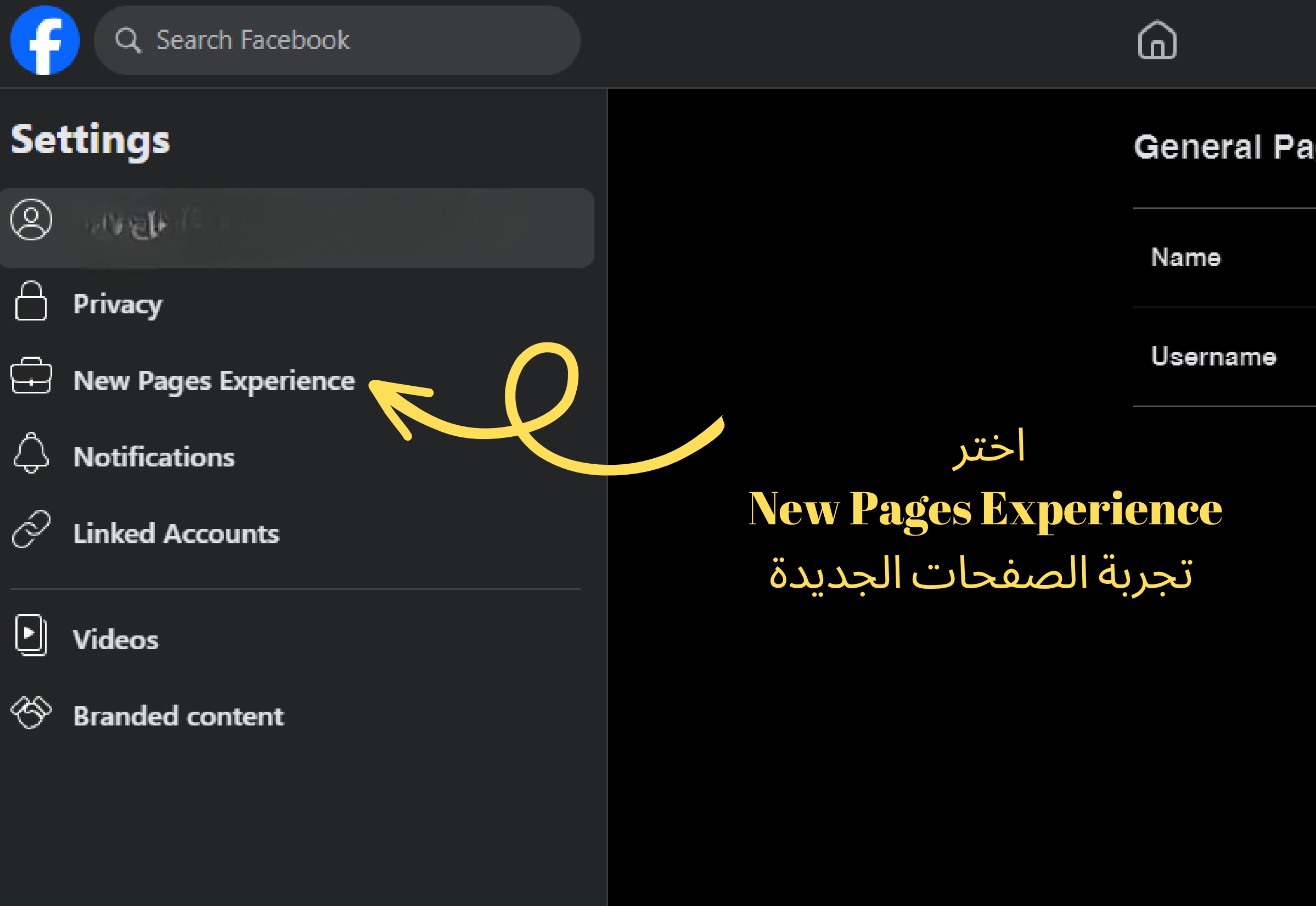

| $\square$    | Ф | Å |  |
|--------------|---|---|--|
| ige settings |   |   |  |
|              |   |   |  |

You have not set a username.

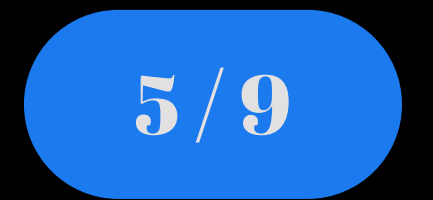

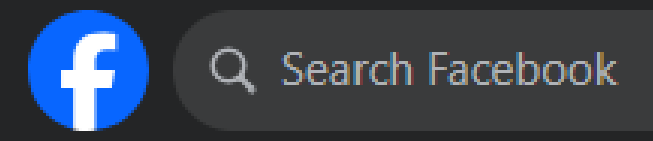

## New Pages Experience

T Page access

- 0 Page Management History
- ٢ Page quality
- ٩ Page Recommendation
  - Advanced Messaging
- O Data sharing
- P. Issue, Electoral or Political Ads

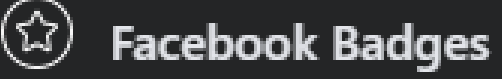

Ś Branded content

اختر **Page Access** الوصول الى الصفحة

### Manage and view access

**(D**)

### People with Facebook access ①

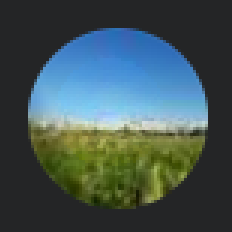

Page Deletion, Permissions, Content, Messages, Community Activity, Ads, Insights

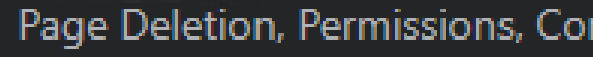

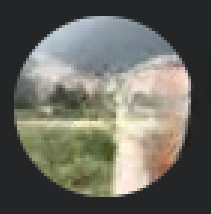

Page Deletion, Permissions, Content, Messages, Community Activity, Ads, Insights

### People with task access ①

#### **Community Managers**

Community managers can moderate chat comments, suspend or remove people who violate community standards and see all admins of this Page.

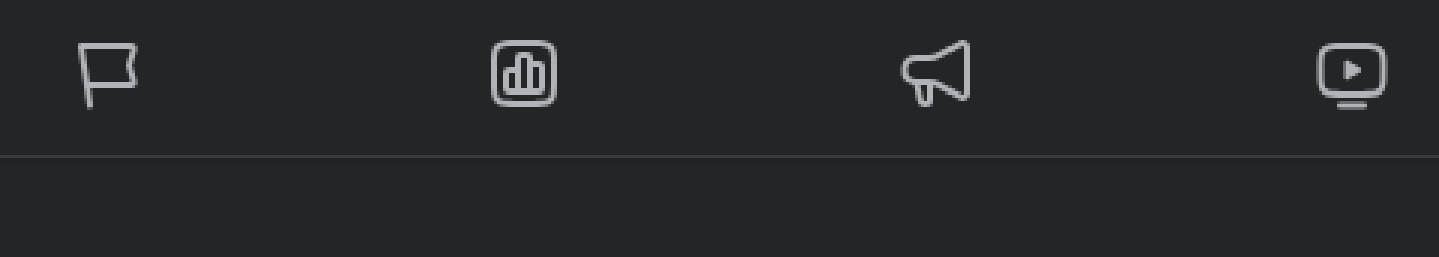

Page Deletion, Permissions, Content, Messages, Community Activity, Ads, Insights

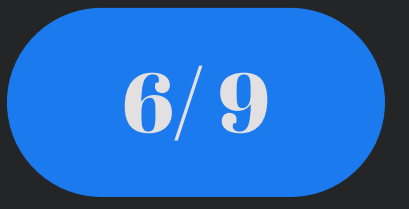

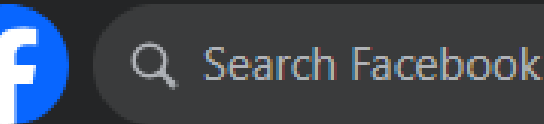

Settings > New Pages Experience

## **New Pages Experience**

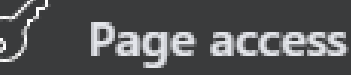

- Dage Management History
- 😉 Page quality
- Page Recommendation
  - ) Advanced Messaging
- 🛈 Data sharing
- Successful and the second second seco
- 🔄 🔂 Facebook Badges
- 🏾 Branded content

### Manage and view access

### People with Facebook access ①

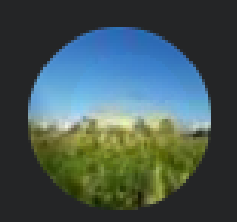

(n)

Page Deletion, Permissions, Content, Messages, Community Activity, Ads, Insights

**b** 

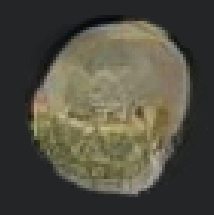

Page Deletion, Permissions, Content, Messages, Community Activity, Ads, Ins

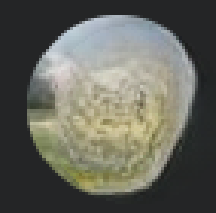

Page Deletion, Permissions, Content, Messages, Community Activity, Ads, Ins.,

### People with task access ①

#### **Community Managers**

Community managers can moderate chat comments, suspend or remove people who violate community standards and see all admins of this Page.

ختيار الثلاث نقاط بجانب اسم اي شخص يجب تحديد صلاحية الوصول للصفحة يجب اختيار الجميع باستثناء الشخص الوحيد المدير للصفحة

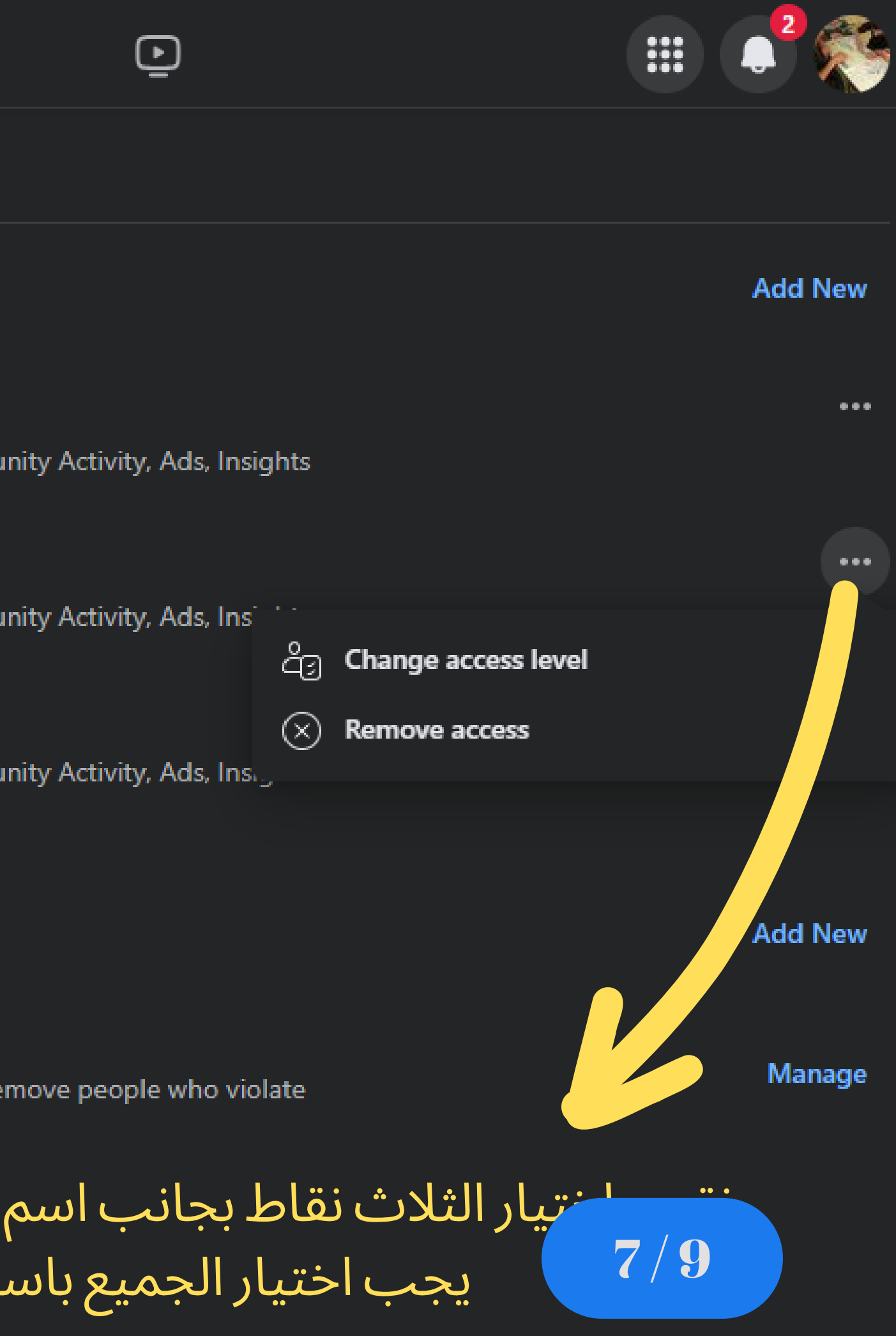

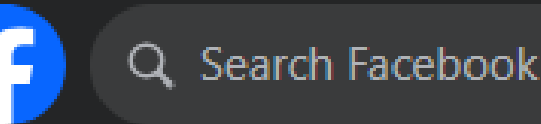

Settings > New Pages Experience

## **New Pages Experience**

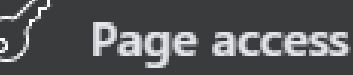

- Page Management History
- Page quality
- Page Recommendation
  - ) Advanced Messaging
- 🛈 Data sharing
- G,
- Issue, Electoral or Political Ads
- 😟 Facebook Badges
- 🔗 Branded content

# اختر remove access حذف الوصول ان كنت ترغب بازالة الشخص من ادارة الصفحة نهائيا

### Manage and view access

### People with Facebook access ①

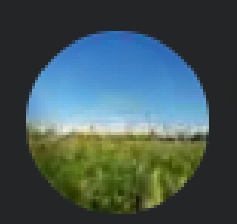

 $\widehat{\mathbf{n}}$ 

Page Deletion, Permissions, Content, Messages, Community Activity, Ads, Insights

面

 $\triangleleft$ 

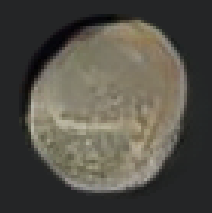

Page Deletion, Permissions, Content, Messages, Community Activity, Ads, Ins

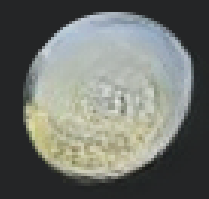

Page Deletion, Permissions, Content, Messages, Community Activity, Ads, In-

### People with task access ①

#### **Community Managers**

Community managers can moderate chat comments, suspend or remove per community standards and see all admins of this Page.

# **change access level** اختر تغيير مستوى الوصول

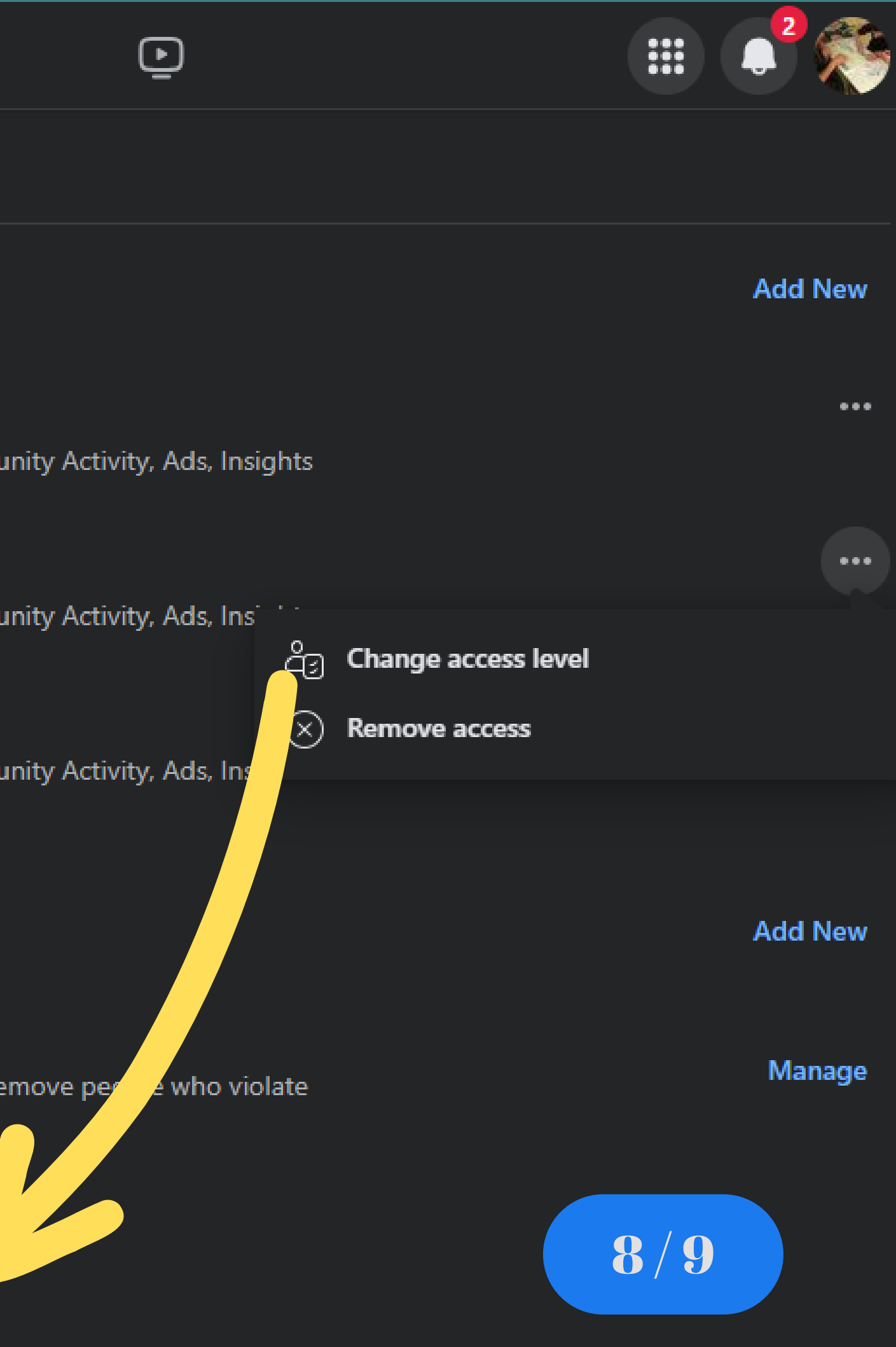

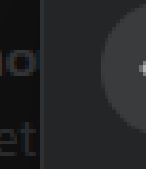

## Change Access Level

With task access, anneuron can manage the following:

#### Content

Create, manage or delete posts, stories and more as the Page.

### Messages

Respond to direct messages as the Page.

### **Community Activity**

Review and respond to comments, remove unwanted comments and report activity.

### Ads

Create, manage and delete ads for the Page.

### Insights

See how the Page, content and ads perform.

Update Access

X

نقوم بالغاء جميع الميزات والابقاء على المحتوى - content

وبذلك سيكون مع هذا الشخص فقط صلاحية وضع محتوى على الصفحة فقط

وان كنت ترغب باعطاءه صلاحية الوصول الى الرسائل نقوم باختيار الرسائل - messages

ومن ثم الضغط على update access تحديث الوصول

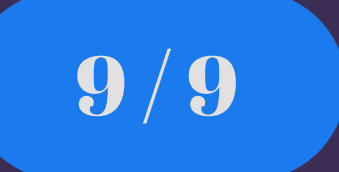